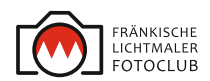

# **Foto-Thema: Little Planet**

Was ist das und wie kann ich selber ein Little Planet-Motiv erstellen?

von Jan-Dirk Müller-Esdohr 10.2018

# **Beispiele für Little Planet-Motive**

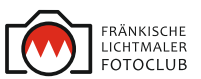

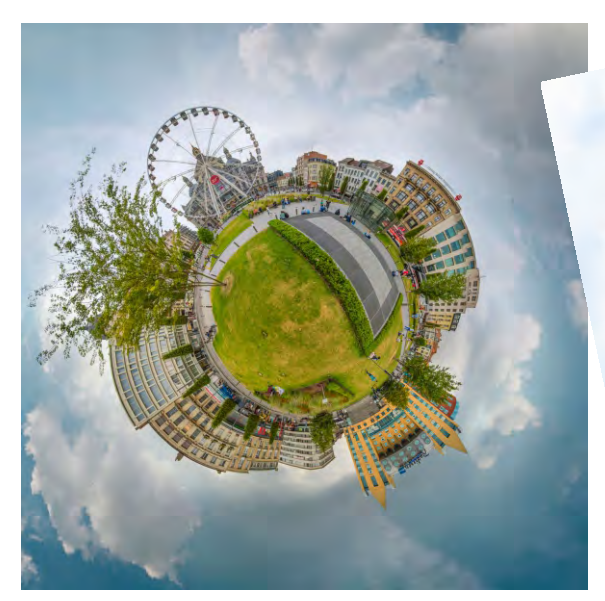

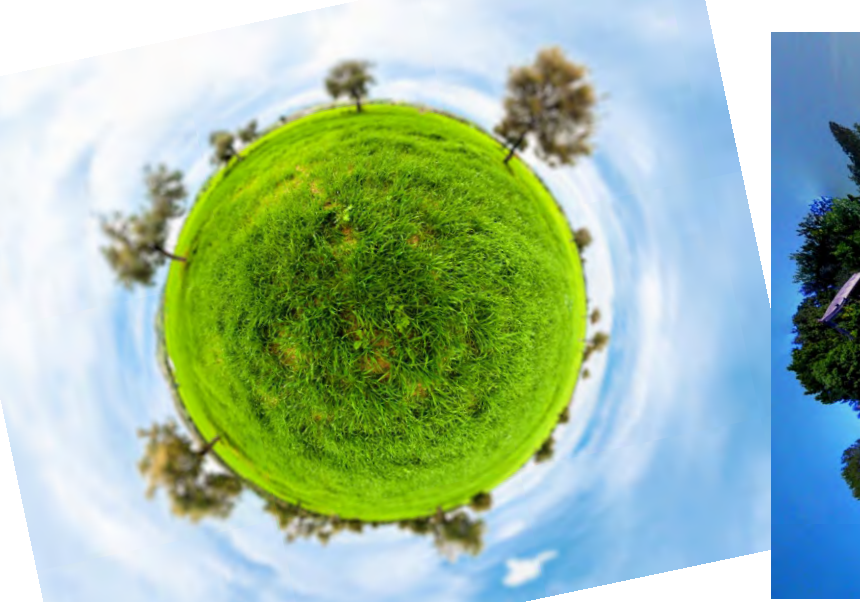

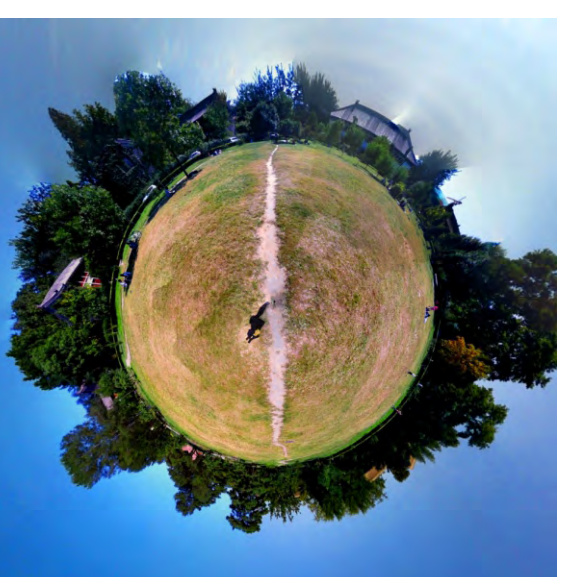

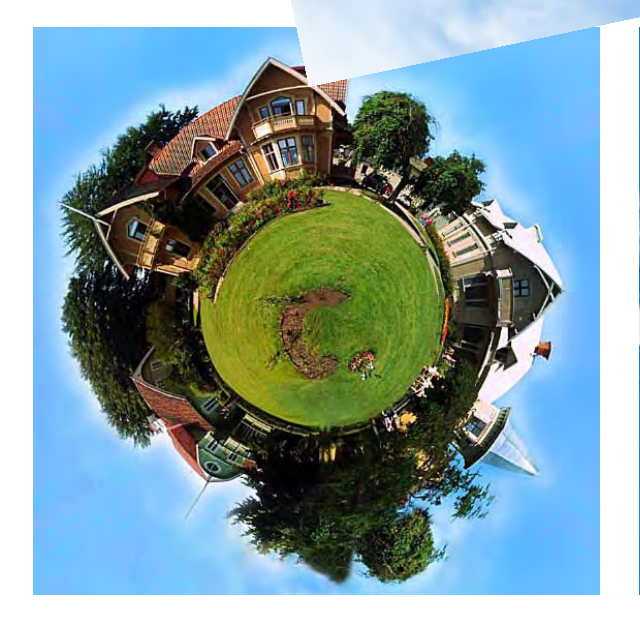

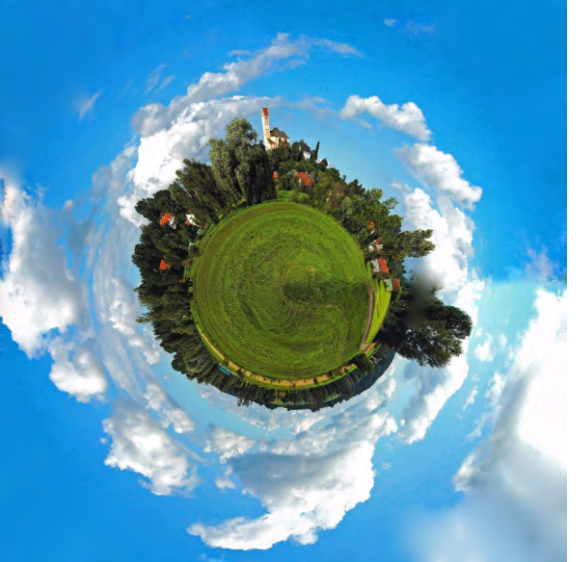

### Was sagt Wikipedia dazu?

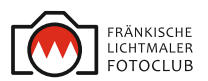

Little planet, ist die Bezeichnung für eine Bildbearbeitungstechnik, die aus einem einzelnen Foto, (...) eine Verzerrung herstellt, indem die Bildebene auf eine Kugelfläche stereografisch projiziert wird. Das Ergebnis dieser Verzerrung lässt die Szenerie klein, oft niedlich erscheinen. Durch das Projektionsverfahren schrumpft der Boden auf eine kleine runde Fläche zusammen, umgeben rundum von Himmel.

Klingt kompliziert, ist es aber nicht wirklich! :O))

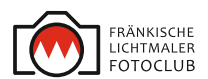

# Ein Motiv:

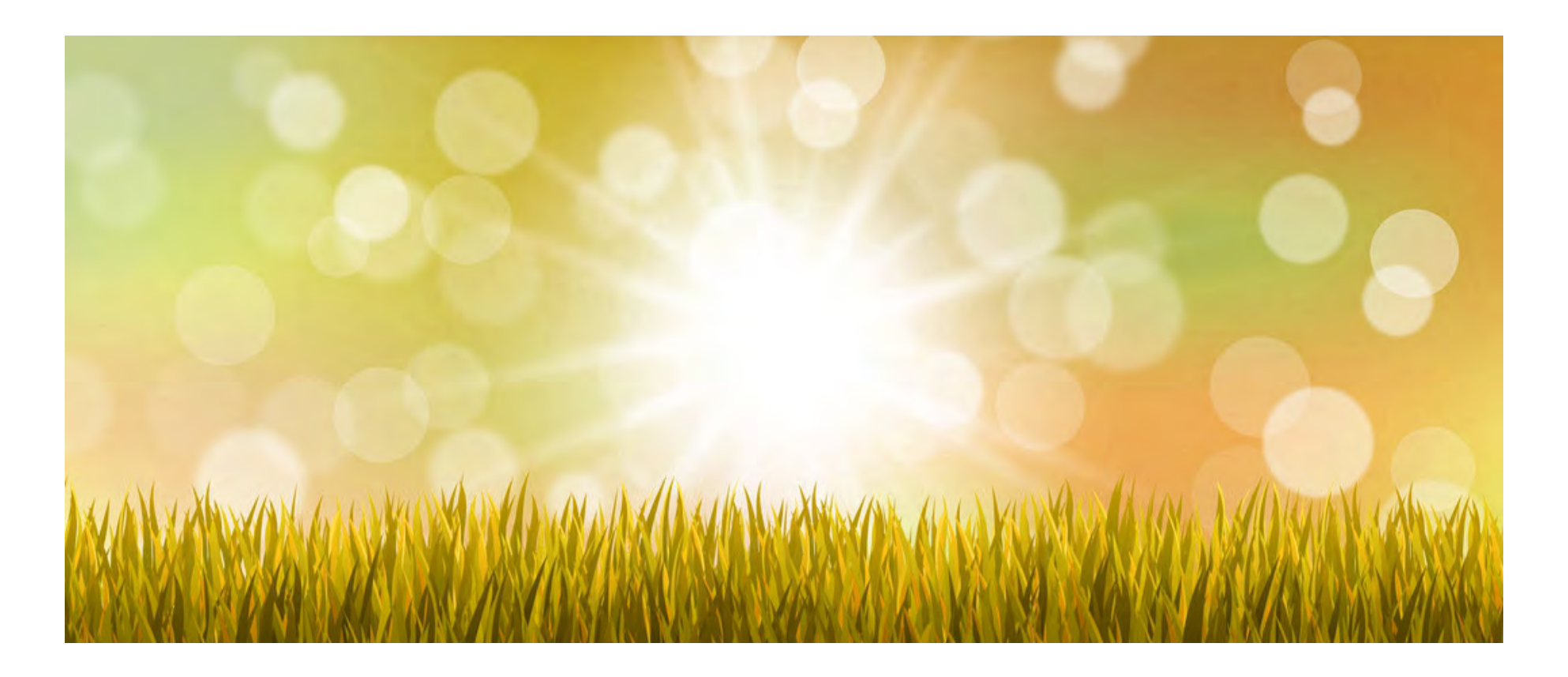

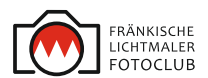

Ausgangs-Motiv im Format: 2,5 zu 1 :

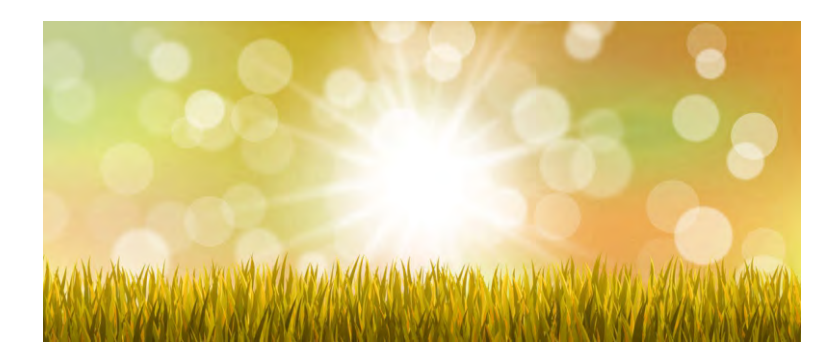

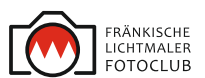

Ausgangs-Motiv im Format: 2,5 zu 1:

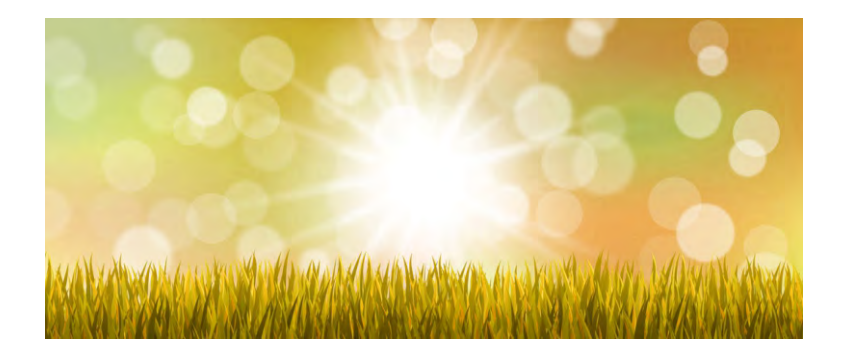

### ... und das fertige "Little planet"-Motiv:

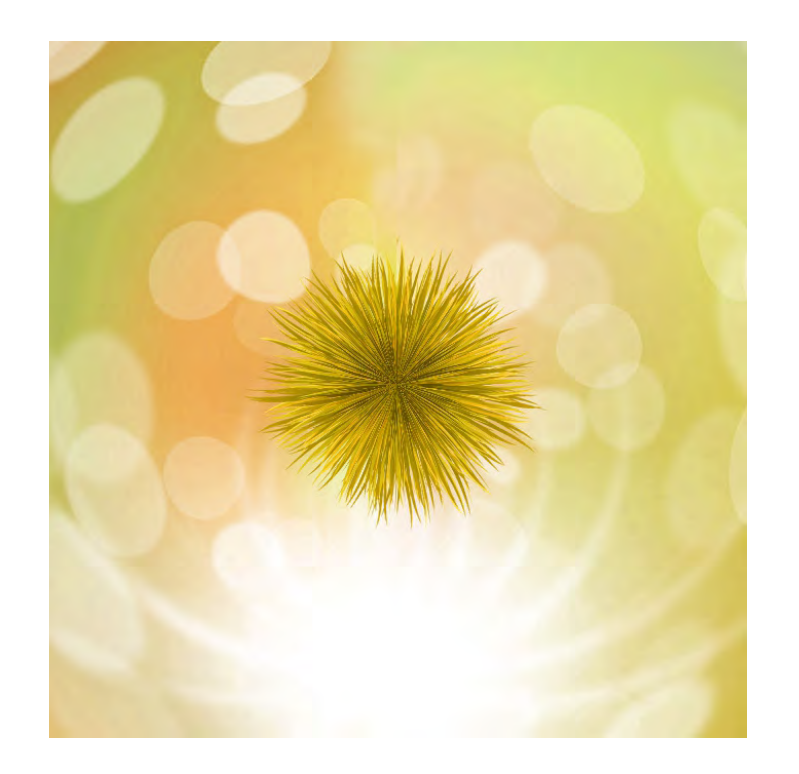

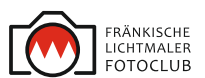

Ausgangs-Motiv im Format: 2,5 zu 1:

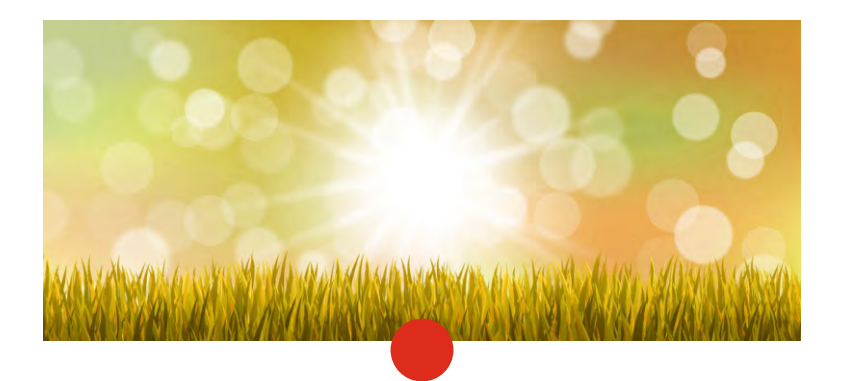

Der Drehpunkt für das fertige Motiv.

### ... und fertiges "Little planet"-Motiv:

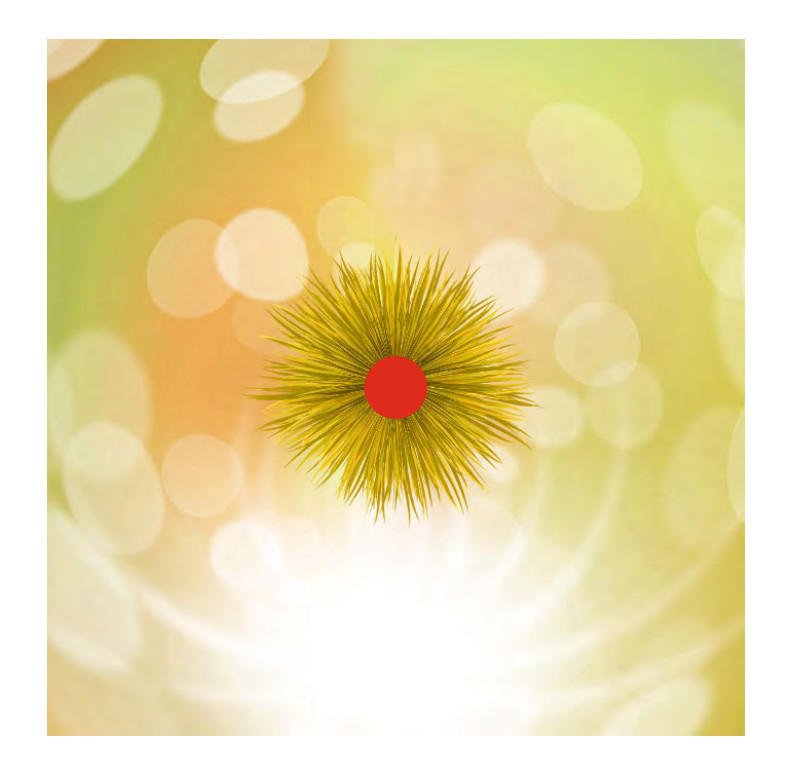

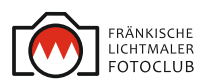

Ja, aber...

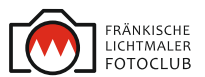

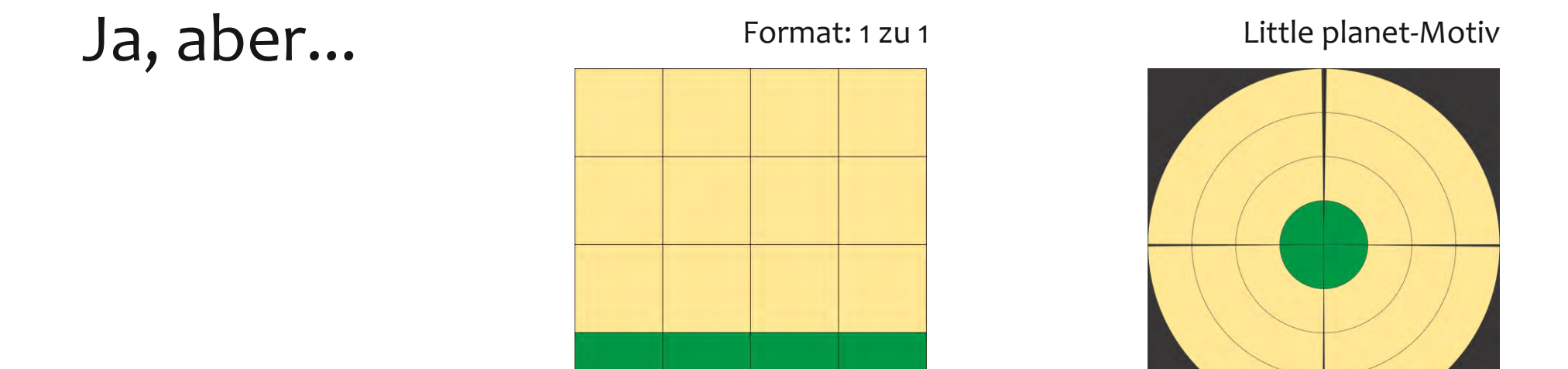

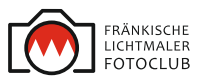

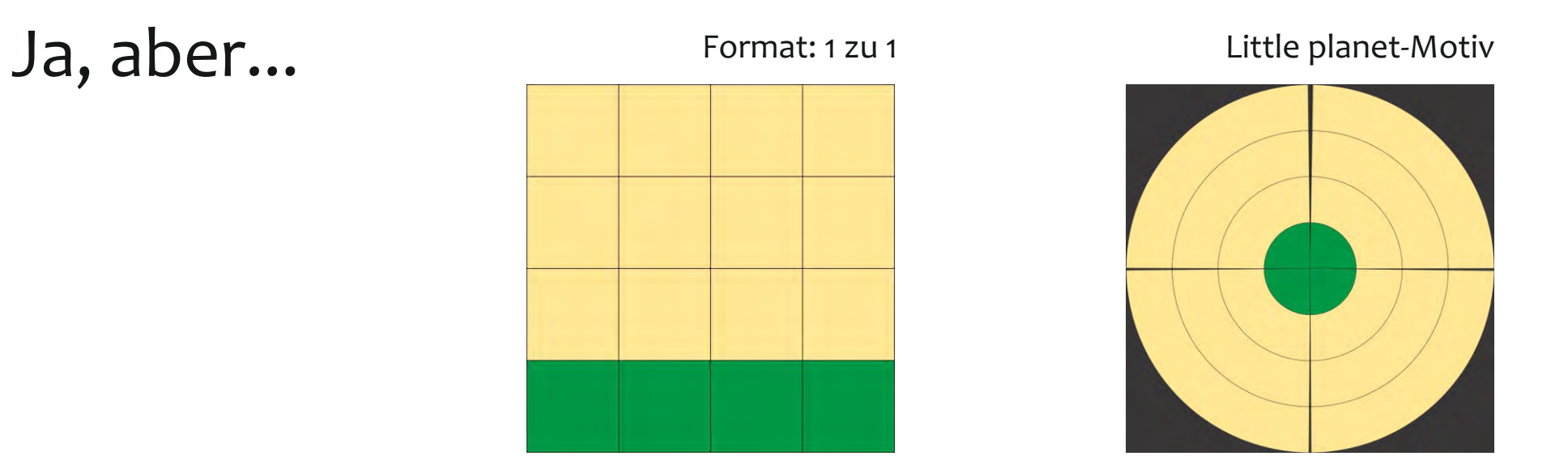

Little planet-Motiv

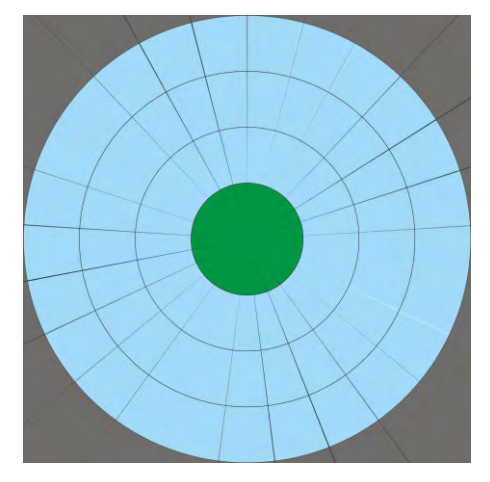

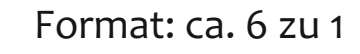

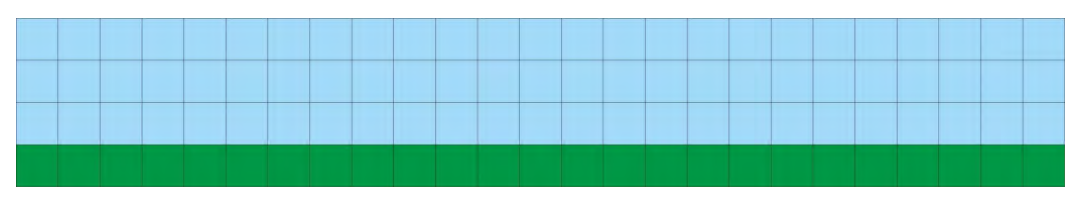

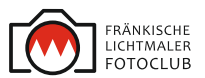

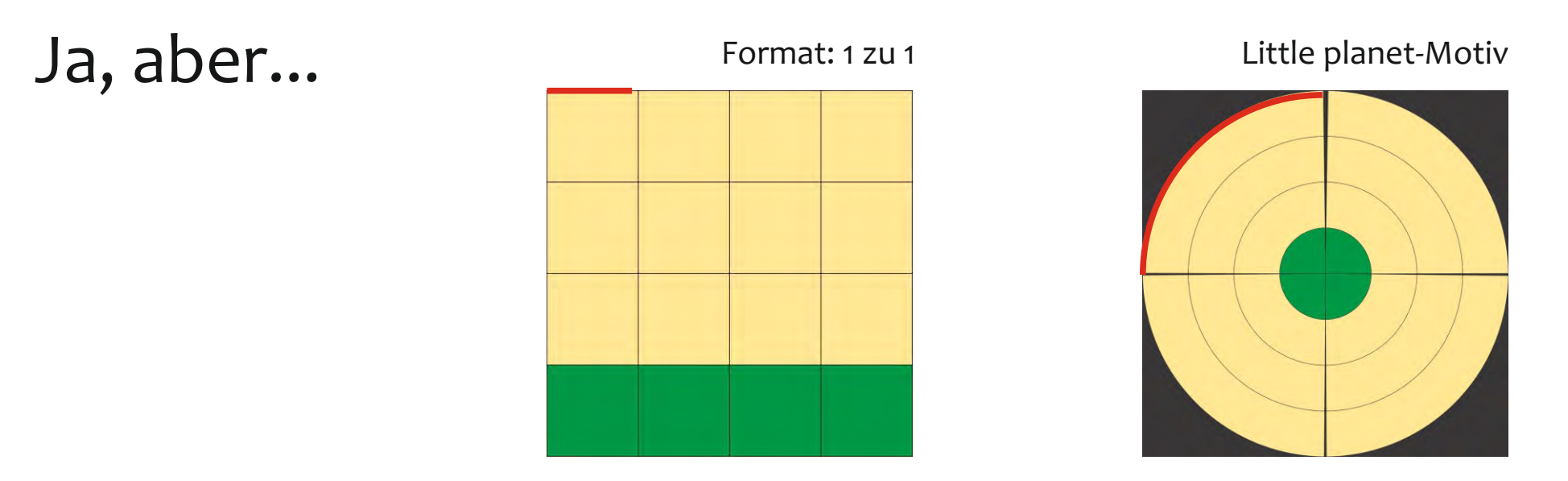

#### Little planet-Motiv

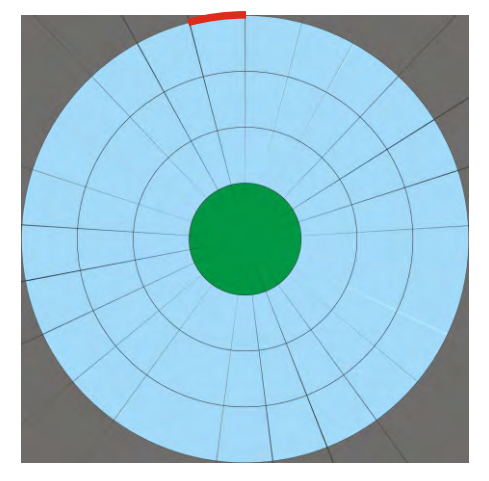

Format: ca. 6 zu 1

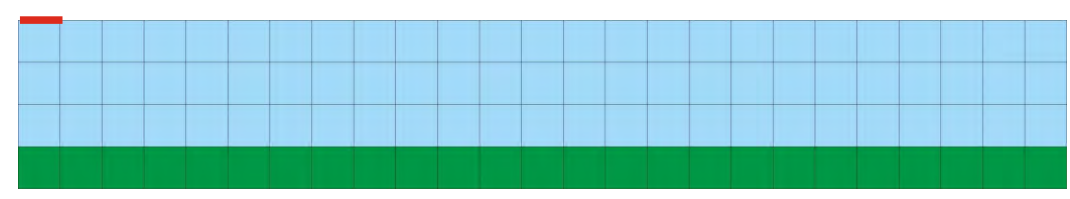

Erkenntnis: Panoramaformate (3:1, 4:1, 5:1, 6:1...) eigenen sich deutlich besser für LP-Motive, da die Verzerrung am Rand viel geringer ist.

### **Praktisches Beispiel:**

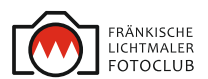

### Das Ausgangsbild

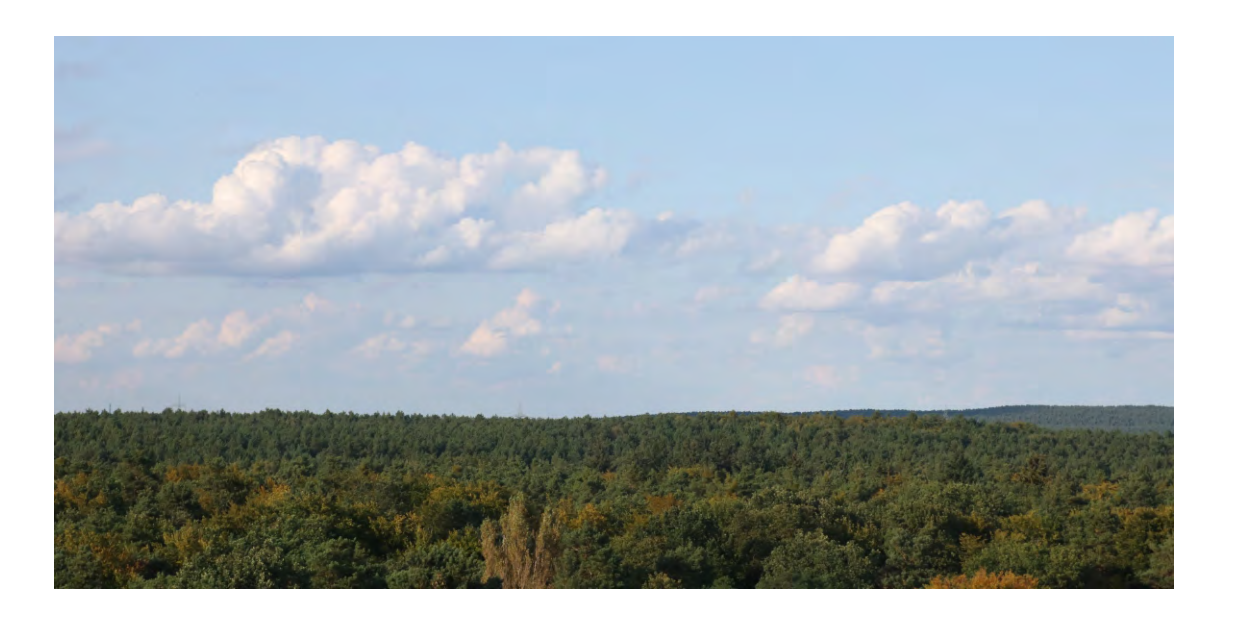

### **Praktisches Beispiel:**

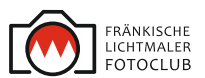

Das fertige Little planet-Motiv:

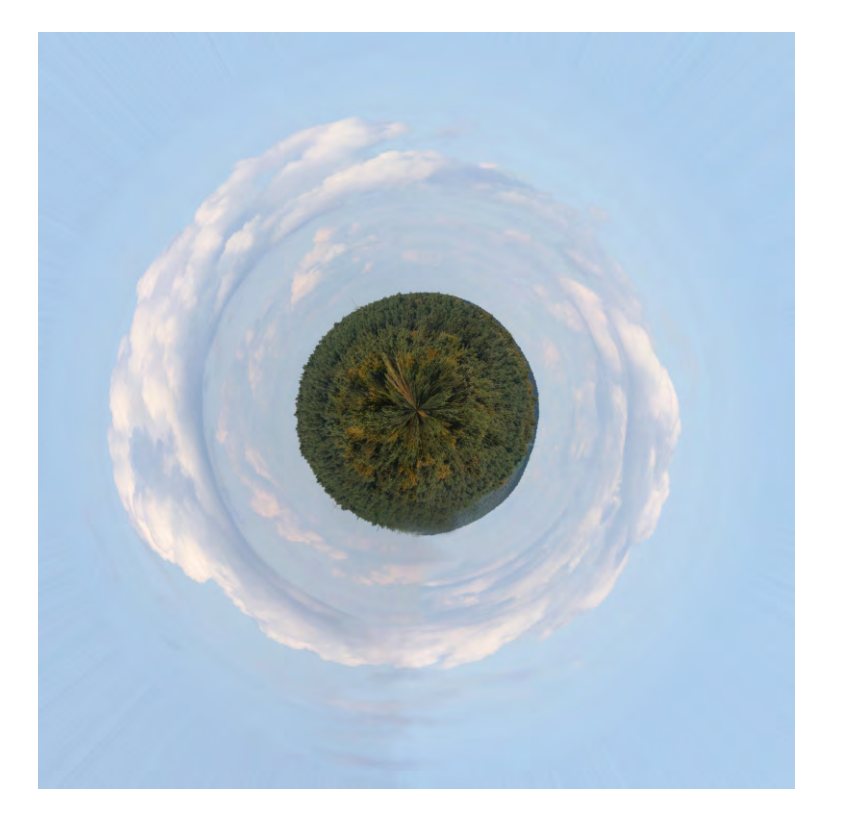

#### Ausgangsbild

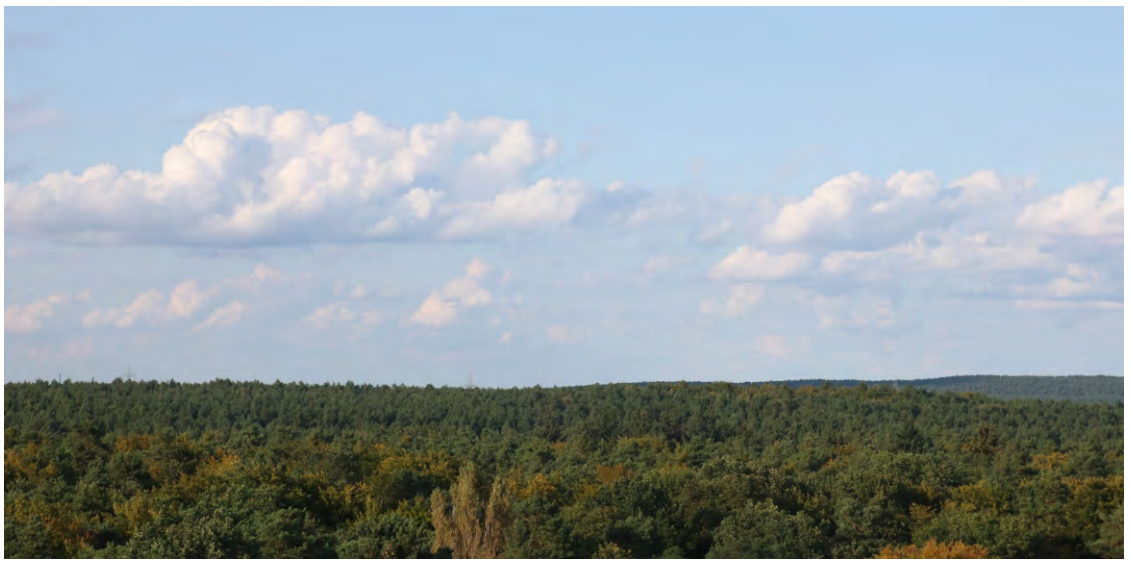

... und so geht es:

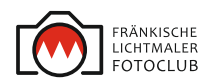

1) Ein passendes Motiv suchen, was an den Rändern gleiche/ähnliche Farben & Strukturen auffweist und im Programm (PS oder PSE o.ä.) öffnen

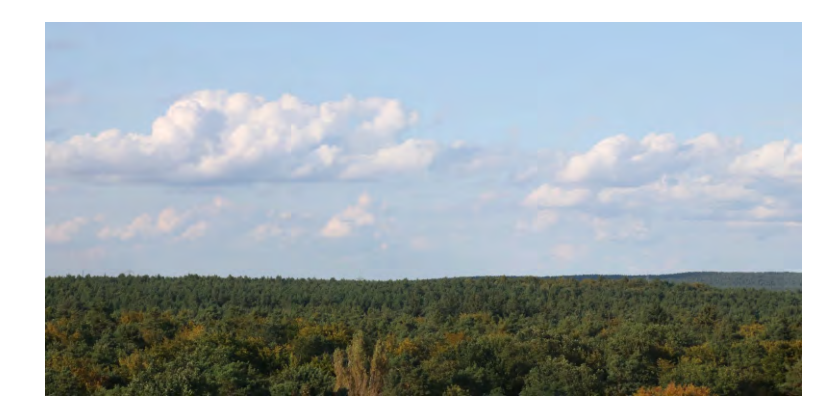

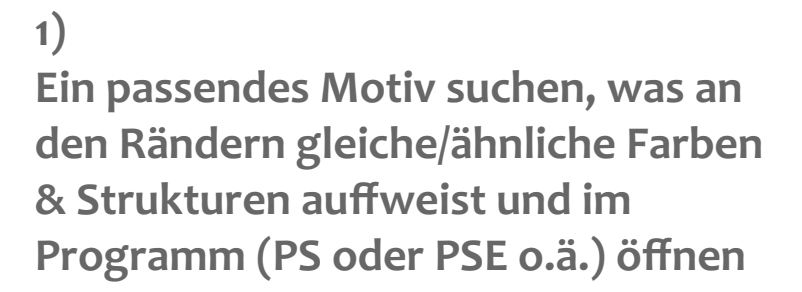

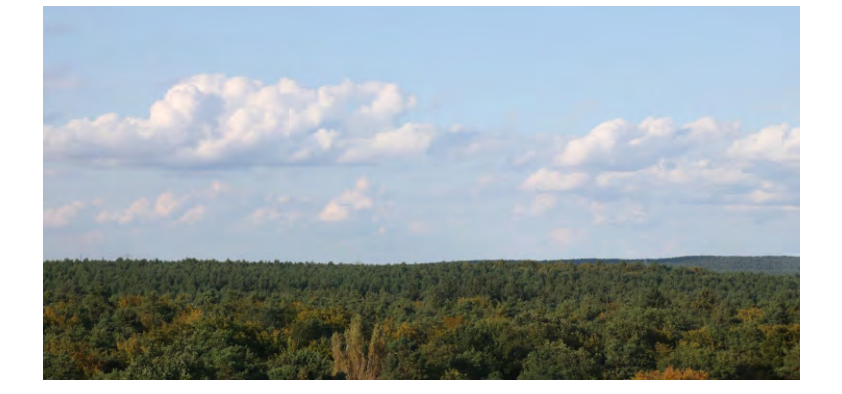

2)

Das Motiv auf die gleiche Höhe wie breite bringen.

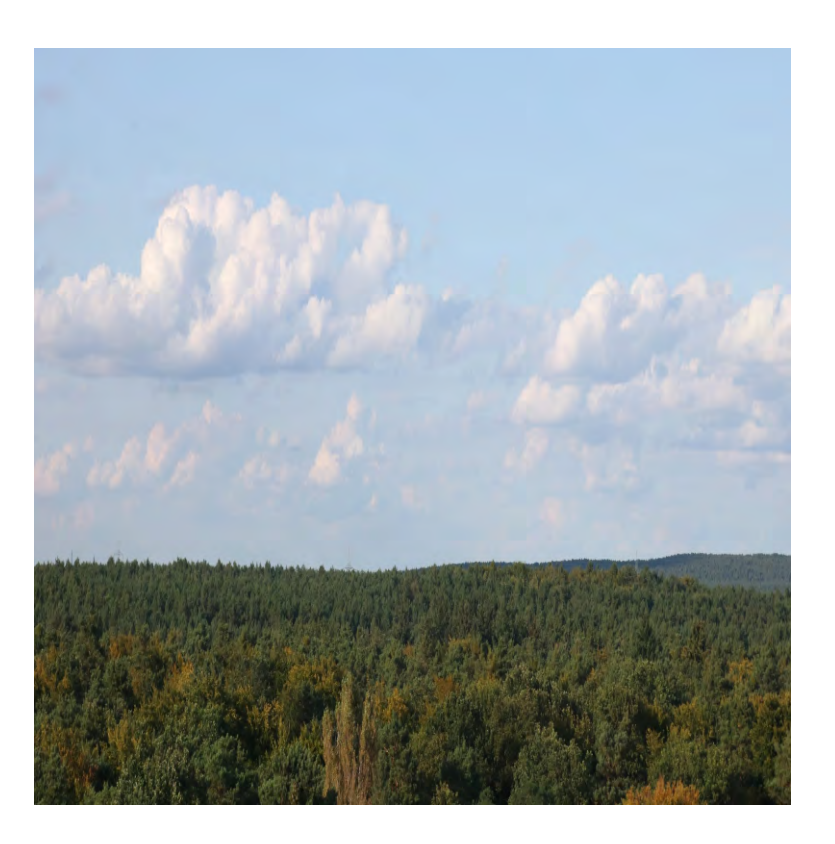

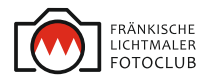

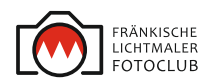

3) Ein Motiv um 180 Grad drehen, so dass es auf dem Kopf steht!

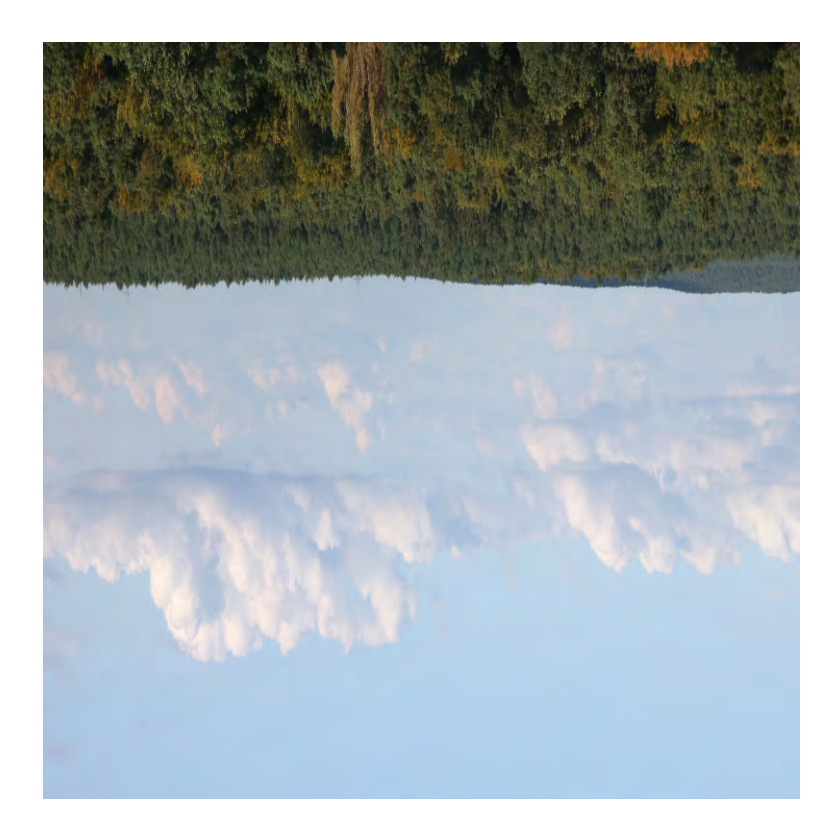

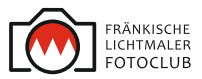

3) Ein Motiv um 180 Grad drehen, so dass es auf dem Kopf steht!

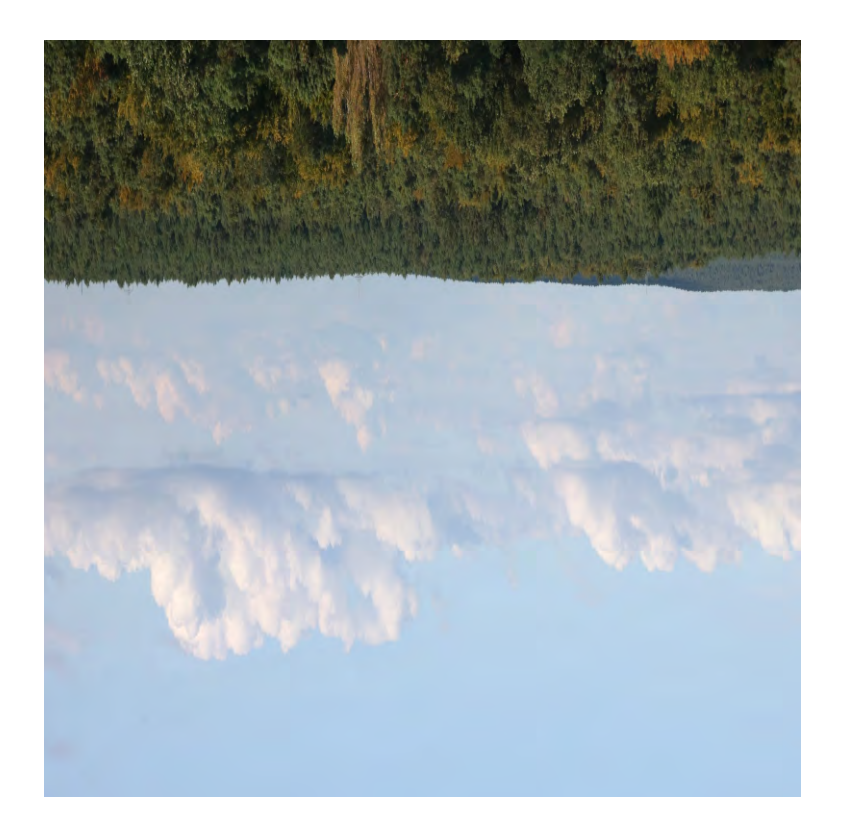

4) In PS auf Filter > Verzerrungsfilter > Polarkoordinaten > Rechteck zu Polar > Ok

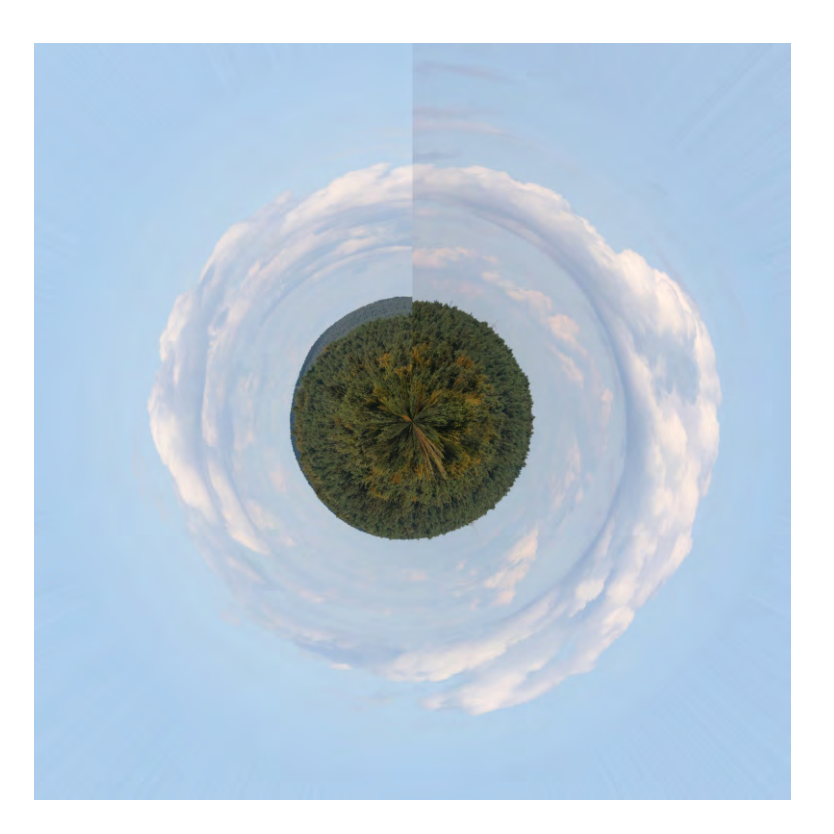

5) Das Motiv nach Bedarf retouchieren, z.B. an den Übergängen und ggf. auf Wunsch-Format schneiden > absichern > fertig! Das war es schon!

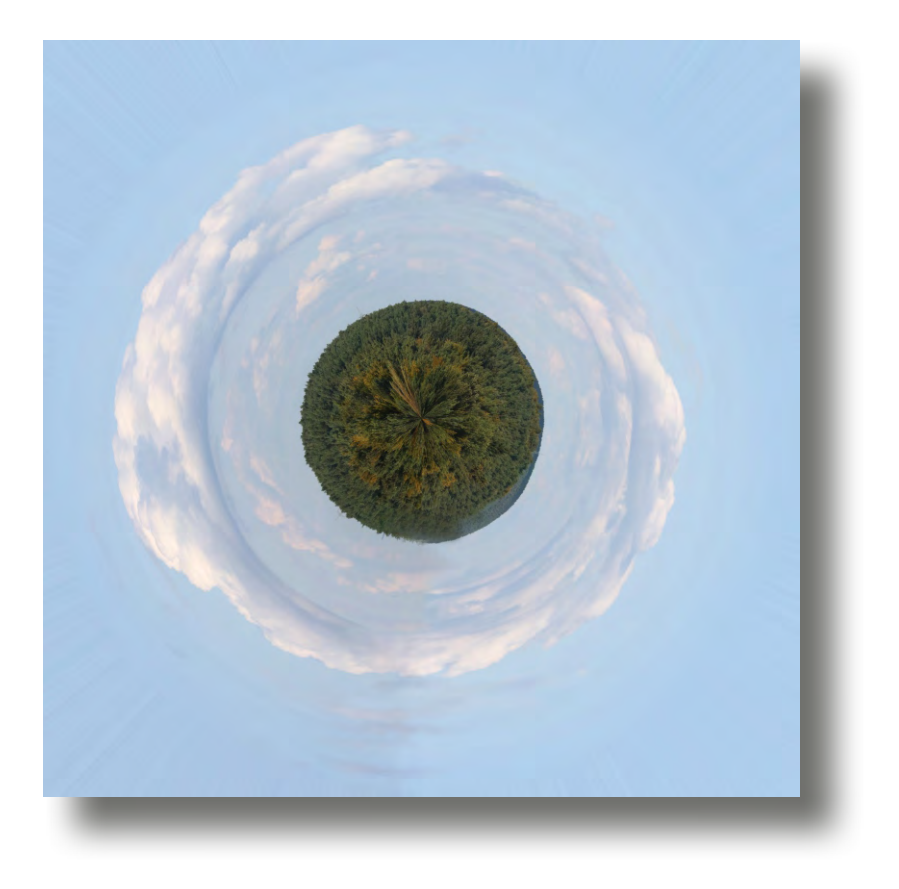

... und nun viel Freude beim Ausprobieren!

I wish you every time a good light! Jan-Dirk

© 2018 JME M: 0173 / 206 30 11

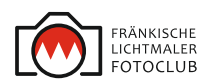